# 東京都立図書館ディスカバリーサービス で文献を発見!

「東京都立図書館ディスカバリーサービス」は、図書館の内外に存在する学術資料を紙・電子問わず まとめて検索できるシステムです。

### 1.検索について

館内端末より 「**東京都立図書館ディスカバリーサービス」**にアクセス。

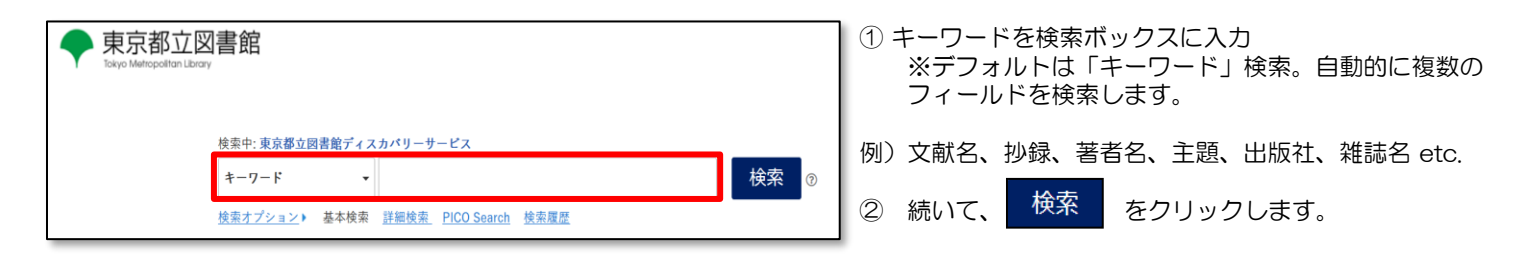

多くの情報を一度に検索できるため、思わぬ資料を発見できる可能性が高まります。

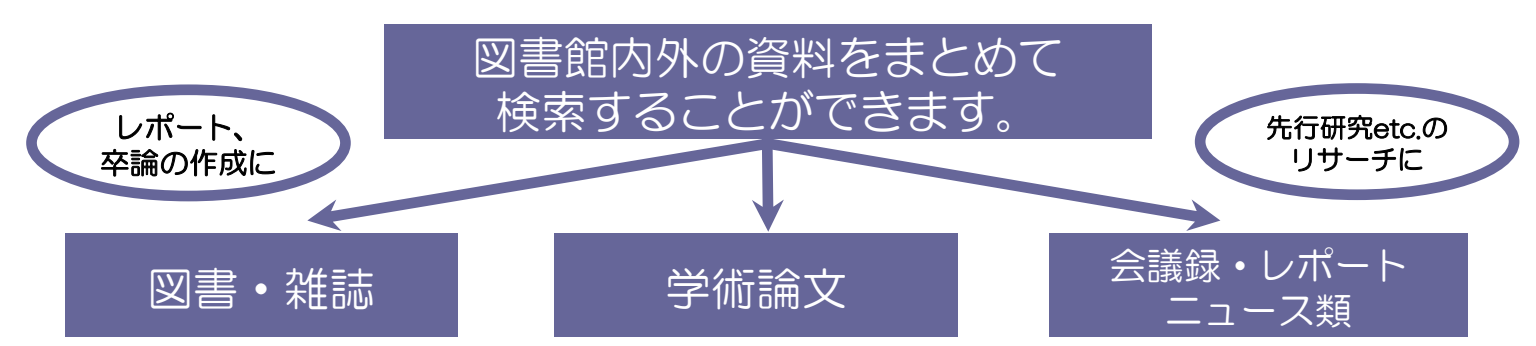

| 新規検索 図書館ホームページ                         | 電子書籍・オープンアクセスジャーナルリスト ユーザー設定 Language・ 利用マニュア                                      | ル Help (English) 終了                    | <ul> <li>・ 検索結果数</li> <li>・ 「 並7 ゞ 順 ・ 関連 度 」 で</li> </ul> |
|----------------------------------------|------------------------------------------------------------------------------------|----------------------------------------|------------------------------------------------------------|
| ◆ 東京都立図書館<br>keye Nonceptant Largy 検索中 | :: 東京都立図告館ディスカパリーサービス                                                              |                                        | 検索結果の表示を変更                                                 |
| *-                                     | 7-ド ・ 世界遺産 区 検索 ⑦                                                                  |                                        | ・「表示形式」でページの                                               |
|                                        | <sup>速 課題建 PICO Search <sup>技業展開</sup>, はなった―ロード"世界清定"で</sup>                      |                                        | 表示設定を変更                                                    |
| 《 检查结果 网络北门 7                          |                                                                                    |                                        | ・キーワードによっては                                                |
| 使衆和未の取り込み                              |                                                                                    | 関連するキーワード 「<br>(powered by Web         | "Research Starter"(英                                       |
| 現在の検索                                  | RESEARCH STARTER<br>World Horitage Sites                                           | NDL Authorities)                       | 語)および「白科事典(日本                                              |
| スペースに自動的<br>に"AND"を入れて検索:              | World Heritage Sites are locations that have been designated by the United Nations | World Hesitage areas                   | 語)より用語の定義/慨要を                                              |
| 世界遗産                                   | Salem Press Encyclopedia                                                           | 下位語:<br>白妖措産                           | 衣小                                                         |
| 194.75K<br>記事全文も検索 🛛                   | 1                                                                                  | 文化遗産                                   | <ul> <li>「共有」→ 書誌の保存</li> </ul>                            |
| 同等のサブジェクトを  国 適用                       | 日本大百科全書より (powered by JapanKnowledge Lib)                                          | <u>设合遗産</u><br>関連語:                    | パーマリンクの作成etc など                                            |
|                                        | 世界遺産                                                                               | 自然                                     | が行えます                                                      |
| 限定条件 ~                                 | (国内) (国内) (国内) (国内) (国内) (国内) (国内) (国内)                                            | 史跡名膳                                   |                                                            |
| <ul> <li>全文あり</li> <li>OPAC</li> </ul> | i                                                                                  | 遺跡・遺物                                  | 関連度 ▼ ページオプション▼ 共有▼                                        |
| <ul> <li>全文あり+OPAC</li> </ul>          | 1.世界遺産 🔊 词                                                                         |                                        |                                                            |
| 開始         終了           日:         日:  |                                                                                    | MeSH >                                 | ノオルタに追加:                                                   |
| 1814 出版時期 2023                         | サブジェクト: ,世界遺産-ndish-00923111,文化財保護,世界遺産                                            | その他のデータベース                             | → 括果 (1-20)                                                |
| 今年                                     | ⑦ 関連情報を見る 同 OPACを確認する 目次・あらすじを見る                                                   | •                                      | ┙検索をフォルダに追加:世界遗産                                           |
| 過去1年                                   | · · · · · · · · · · · · · · · · · · ·                                              | Google                                 | ポーフロンクを体用・                                                 |
| 迎去3年<br>過去10年                          |                                                                                    | Google Scholar                         | 検索する永続リンク(コピーして貼り付                                         |
| 詳細を表示                                  | 2. 世界遺産 🔊 🔯                                                                        | Google Books                           | (1)                                                        |
| 出版物タイプ/Source~                         | By: 『現代用語の基礎知識』編集部/編-東京:自由国民社.2015.4 127p:18cm . データベース: 東京都立図會館會誌                 | S NDL ONLINE                           | https://search.ebscohost.com/login.as                      |
| Type                                   | データベース<br>サブジェクト:世界資産-日本-ndish-00941324,世界資産                                       | 図1 National Diet Library<br>国立国会図書館サーチ |                                                            |
| □ = ユース (27.259)                       |                                                                                    | 統合検索                                   | - A                                                        |
| - +# (0.007)                           |                                                                                    |                                        |                                                            |

## 2. 検索結果の見方について

#### 1)ファセットによる検索結果の絞り込み

全文あり、図書館の所蔵(紙・電子)、OPAC、出版時期、出版物タイプ、サブジェクト、出版社、出版物、言語、 データベースなどで絞り込みが可能です。

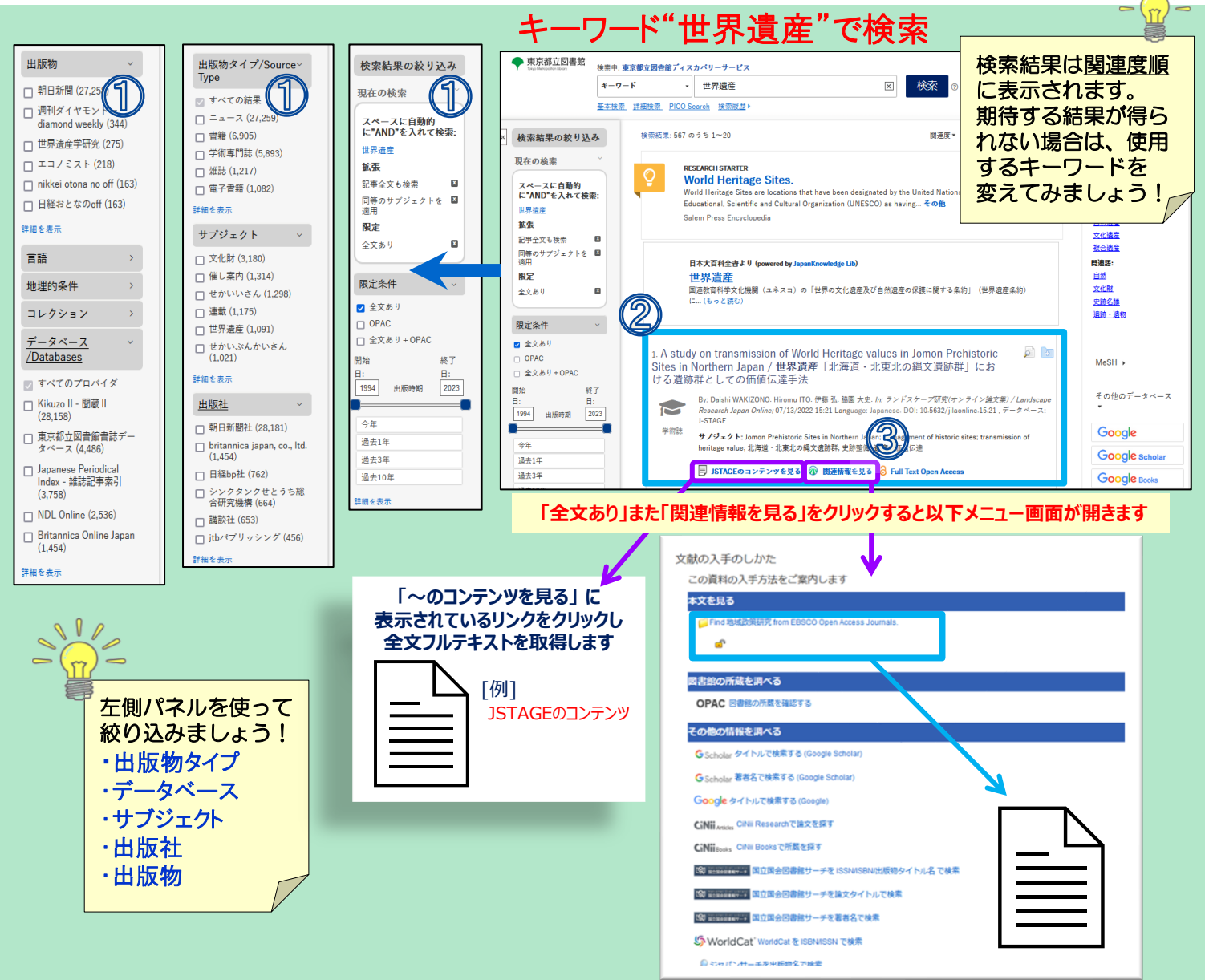

#### 文献の書誌情報

文献のタイトル、著者、出版社、出版年、収録されている データベース等、文献の書誌情報を確認できます。タイトル をクリックすると詳細な書誌画面が開きます。

### 3) 各種リンクについて

「OPACを確認する」・・・東京都立図書館の資料詳細ページに アクセスできます。資料詳細ページより、該当タイトルの所蔵の有 無や所蔵場所の確認が可能です。

「関連情報を見る」・・・該当タイトルに関連する情報を表示します。

- ・Google Scholarをタイトル/著者名で検索する
- CiNii Booksで所蔵を探す
- ・国立国会図書館サーチをISSN/ISBN/出版物タイトル名で検索 ・ジャパンサーチを出版物名で検索

「**目次・あらすじを見る」</mark>・・・**openBDによる、目次やあらすじ 情報をポップアップ表示します。

# ④ 全文フルテキストについて

「HTML全文」、「PDF全文」、「EPUB全文」、「全文 あり」、「Full Text Open Access」等のリンクをクリッ クすると図書館で契約している電子ブックやオープンアク セスの全文フルテキストを見ることができます。 ※収録があるもののみ表示

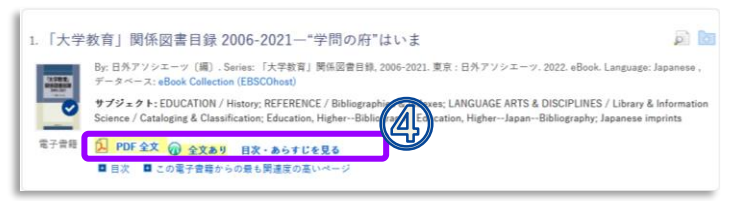